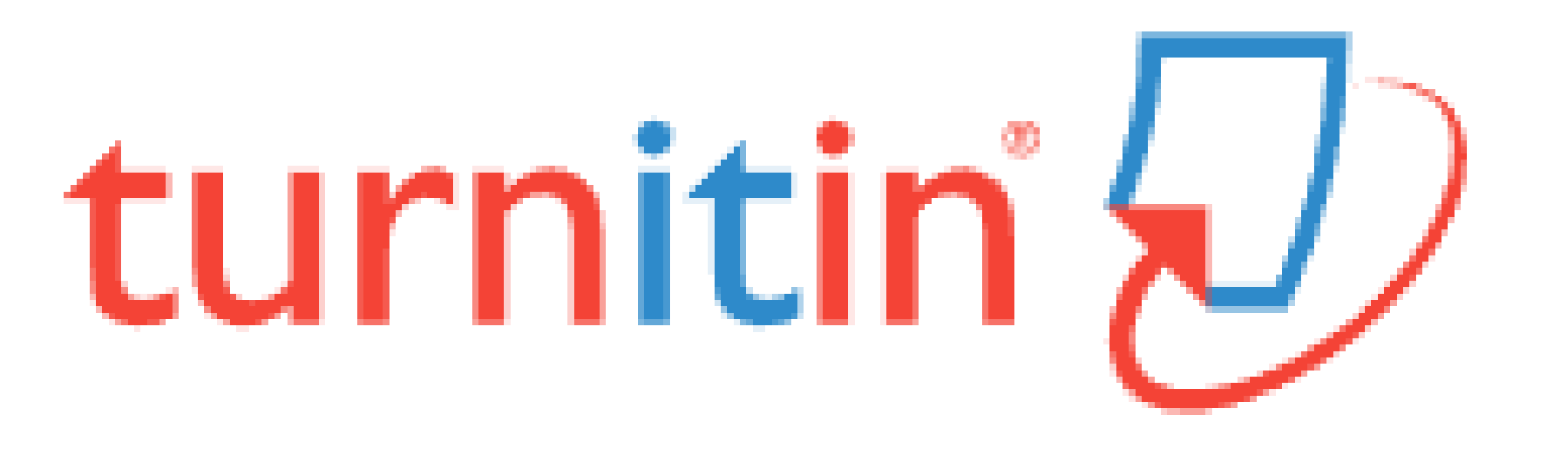

## 유사도 확인 프로그램 turn it in 강사용 가이드

### 〈목 차〉

- 1. <u>Turn it in 강사용 계정 생성</u>
- 2. <u>Turn it in 강사 역할 선택</u>
- 3. <u>Class 생성</u>
- 4. <u>Assignment 생성</u>
- 5. <u>Class 학생 등록</u>

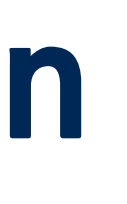

6. <u>유사도 검사용 파일 제출</u> 7. <u>유사도 검사 결과 확인</u> 8. <u>유사도 검사 설정 조정</u> 9. <u>자동 영문법 검사</u> 10. <u>Turn it in Guides</u> **UNIST** Library

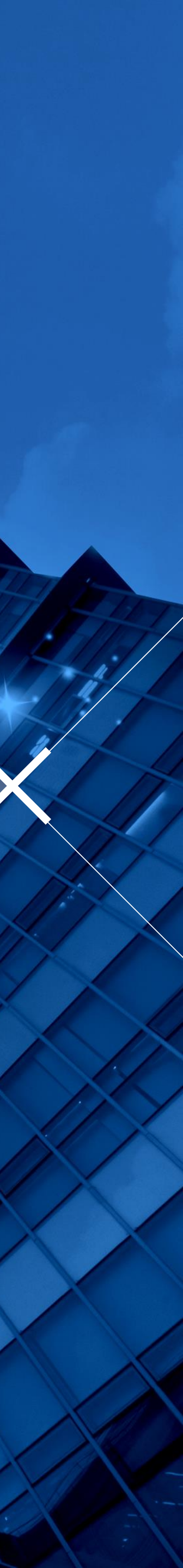

## Turn it in 이란?

- <u>www.turnitin.com</u>
- 교수학습 보조도구로 저작물/과제의 독창성을 확인하고 표절을 예방하기 위한 수단으로,
- 각종 학술자료 및 웹 자료와 비교하여 저작물의
   유사도를 확인할 수 있는 프로그램
- 유사도 검사 대상 자료
   : 학술지 논문, 도서, 백과사전 등 참고자료, 웹 자료, turn it in에 제출된 학생 과제 등
- 관련 정보 및 가이드
  - : UNIST Library
    - → 연구&학습 지원 (Research Supports)
    - → 표절예방 (Plagiarism Prevention Tool)

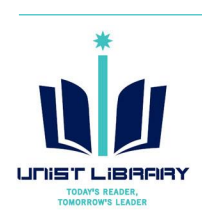

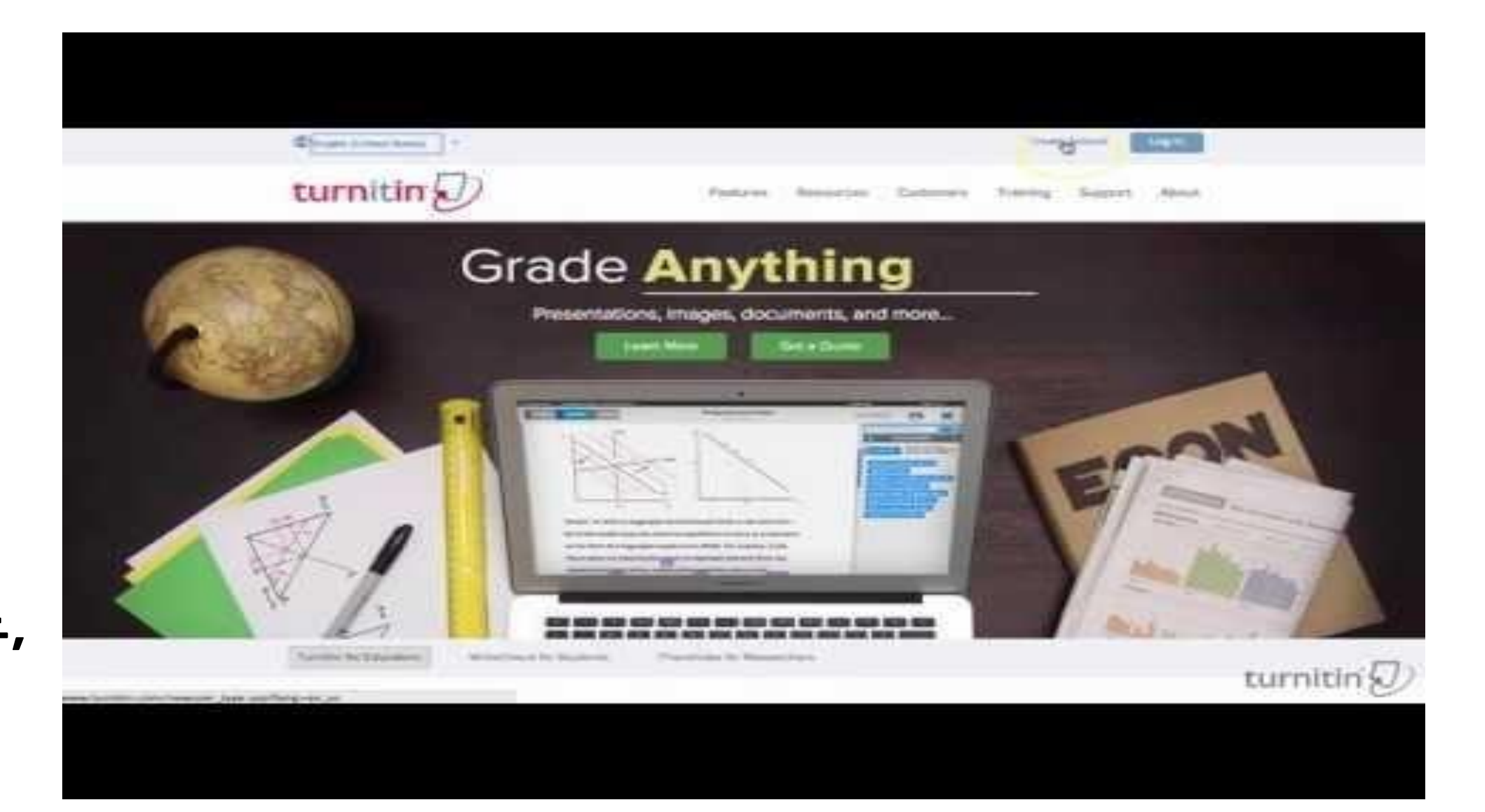

### **Turn it in Quick Start Training Video (English)** https://youtu.be/AC3GB-FOMvY

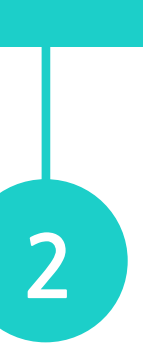

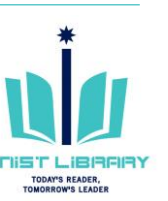

## 1. Turn it in 강사용 계정 생성

### Turn it in 강사용 계정 생성 신청: 담당자에게 요청하여 주세요.

- 계정 등록 담당: 문헌정보팀 권유리 (내선 1405, kyl7539@unist.ac.kr)

### ※ 강사용 계정과 일반 계정(학생용)의 차이 (일반 계정으로 유사도 검사: 도서관 웹사이트 turn it in Guide 참고)

|        | 특징                                         | 계정 생성                                                             | 대상          |
|--------|--------------------------------------------|-------------------------------------------------------------------|-------------|
| 강사용 계정 | 강사가 직접 Class를 생성하여<br>과제/원고 수집 및 유사도 검사 가능 | 관리자 직접 등록                                                         | 교원, 직원, 연구원 |
| 일반 계정  | 이미 생성된 Self-Check에서<br>유사도 검사 만 가능         | 도서관 웹사이트에 안내된 Class ID/Class enrollment<br>key를 입력하여 사용자 직접 생성 가능 | UNIST 전 구성원 |

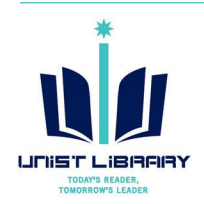

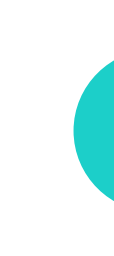

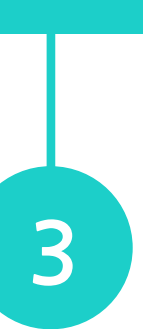

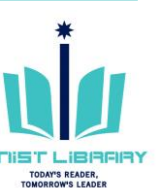

## 2. Turn it in 강사 역할 선택

### turn it in 역할 변경 (로그인 시 기본적으로 학생 역할로 접속됨, 강사 역할로 사용하고자 할 경우 역할 변경 필요)

① turn it in (www.turnitin.com) → Login → (화면 우측 상단) Instructor 선택

| turni          | tin               |                     | Yı   |
|----------------|-------------------|---------------------|------|
| All Classes    | Enroll in a Class | What is Plagiarism? | Cita |
| NOW VIEWING: H | IOME              |                     |      |

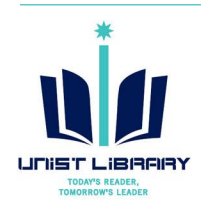

| ulee Kwon   User Info   Messages | Student 🔻 🛛 | English 🔻 | ⑦ Help | Logout |
|----------------------------------|-------------|-----------|--------|--------|
|                                  | Instructor  |           |        |        |
|                                  |             |           |        |        |
|                                  |             |           |        |        |
| ation Help                       |             |           |        |        |
|                                  |             |           |        |        |
|                                  |             |           |        |        |
|                                  |             |           |        |        |

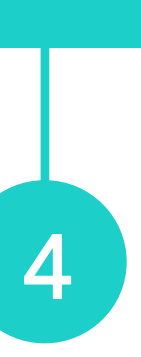

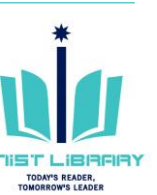

## 3. Class 생성

### 1

| ① turn it in → 'Add Class' 선택 → Class 기본 정보 입력 -                                                                                                    | <ul> <li>Submit</li> </ul>                                                                                                    |
|----------------------------------------------------------------------------------------------------|----------------------------------------------------------------------------------------------------|
| Yulee Kwon   User Info   Messages   Instructor ▼   English ▼   Community   ⑦ Help   Logout                                                                                 | Yulee Kwon   Messages   Instructor V   English V   Community   @ Help   Logout                                                                                                    |
| All Classes Join Account (TA)                                                                                                    | All Classes Join Account (TA)                                                                                                    |
| NOW VIEWING: HOME                                                                                                    | NOW VIEWING: HOME > CREATE CLASS                                                                                                    |
| About this page<br>This is your instructor homepage. To create a class, click the "Add Class" button. To display a class's assignments and papers, click the class's name. | Create a new class                                                                                                    |
| Ulsan National Institute of Science and Technology                                                                                                    | To create a class, enter a class name and a class enrollment key. Click "Submit" to add the class to your homepage. For a master class, you will also need to enter<br>a TA join key. |
| All Classes Expired Classes Active Classes                                                                                                    | Class settings                                                                                                    |
| No classes have been added to this account. To add your insticlass, click here.                                                                                            | * Class type Standard                                                                                                    |
|                                                                                                    | * Class name                                                                                                    |
| Class type: Standard                                                                                                    | * Enrollment key                                                                                                    |
| • Class name: Class 이름 기업                                                                                                    |                                                                                                    |
|                                                                                                    | * Subject area(s) Select subject(s)                                                                                                    |
| • Enrollment key: Class 능록 비밀번호, 4~12자의 숫자나 영문으로 임의 입력                                                                                                    | * Student level(s) Select student level(s)                                                                                                    |
| • Subject area: 해당 Class의 분야 선택 (없을 시 Other 선택)                                                                                                    | Class start date 26-Jul-2018                                                                                                    |
| • Student level: 해당 Class의 수준 선택                                                                                                    | * Class end date 27-Jan-2019                                                                                                    |
| • Class end date: 특정하지 않을 경우 기본값 그대로 설정                                                                                                    |                                                                                                    |
|                                                                                                    | Cancel Submit                                                                                                    |

- •
- •
- •
- •
- ٠
- •

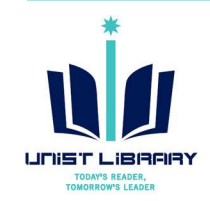

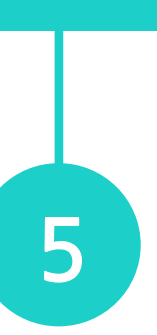

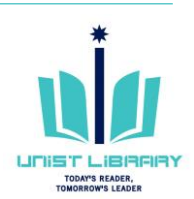

## 4. 유사도 검사용 Assignment 생성 (1)

### ① turn it in → Class → 'Add Assignment' 선택

| turnit                                                           | in                                        |                                         | Yulee Kwo                             | on   User Info                      | Messages   In                        | istructor ▼   Engl                         | ish ▼   Community   ⑦ Help   Logout                                             |
|------------------------------------------------------------------|-------------------------------------------|-----------------------------------------|---------------------------------------|-------------------------------------|--------------------------------------|--------------------------------------------|---------------------------------------------------------------------------------|
| Assignments                                                      | Students                                  | Grade Book                              | Libraries                             | Calendar                            | Discussion                           | Preferences                                |                                                                                 |
| NOW VIEWING: HO                                                  | ME > UNIST CLA                            | SS                                      |                                       |                                     |                                      |                                            |                                                                                 |
| About this pag                                                   | je                                        |                                         |                                       |                                     |                                      |                                            |                                                                                 |
| This is your class h<br>assignment inbox a<br>"More actions" mer | omepage. Click<br>and any submissi<br>nu. | the "Add assignme<br>ons that have beer | nt" button to add<br>n made to the as | d an assignment<br>ssignment. You c | to your class hom<br>an make submiss | nepage. Click an as<br>ions by clicking on | signment's "View" button to view the<br>the "Submit" option in the assignment's |
| UNIST C                                                          | Class<br>Age   QUICKMAR                   | K BREAKDOWN                             |                                       |                                     |                                      |                                            | + Add Assignment                                                                |
| START                                                            | DUE                                       | POST                                    | STATUS                                | ACTION                              | IS                                   |                                            |                                                                                 |

- Before you or your students can submit a paper, you first need to create an assignment.
- Assignment title: 과제명
- Point value: 0~100 사이 숫자 기입
- Due date: 과제 제출 마감일
- Post date: 강사의 Feedback이 학생에게 게시되는 날짜

※ Due date/Post date: Class end date보다 이전 날짜로 설정

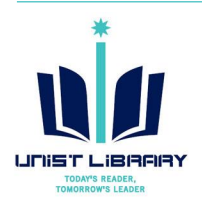

### New Assignment

| Assignment title 7                                                                                              | Start date ?                                                  |
|----------------------------------------------------------------------------------------------------|---------------------------------------------------------------|
| Point value 👔                                                                                                   | 26-Jul-2018 mm<br>at 16 ▼ : 19 ▼                              |
| Optional                                                                                                    | Due date 3                                                    |
| <ul> <li>Allow only file types that Turnitin can check for similarity</li> <li>Allow any file type ?</li> </ul> | at 23 ▼ : 59 ▼<br>Post date ⑦<br>03-Aug-2018<br>at 0 ▼ : 00 ▼ |
| . ● Optional settings 필수 확인                                                                                     |                                                               |
|                                                                                                    |                                                               |
| Submit                                                                                                    |                                                               |

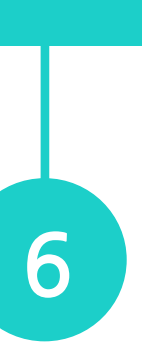

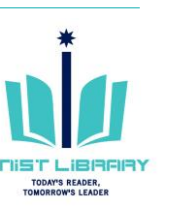

## 4. 유사도 검사용 Assignment 생성 (2) 유사도 검사 조건 설정

② New Assignment → 'Optional settings' 선택

### [Similarity Report]

- Generate Similarity Reports for student submission: 용도에 따려 1) immediately first reports is final
  2) immediately (can overwrite reports until due date) self check Assignment에 여러 번 파일 제출하여 유사도 검사 가능 최초 4번의 검사 이후 5번째 검사부터는 결과를 24시간 후에 확여 3) on due date 학생 과제용 검사 추천
- Exclude bibliographic materials from Similarity Index for all parassignment? : 유사도 검사 시 참고문헌 제외 여부 "References" 등의 문구로 참고문헌 부분을 구분하였을 경우 해 유사도 검사 시 제외함. 단, 문서의 마지막 부분에 위치해야 하며 별 참고문헌을 작성할 경우 자동 인식 불가
- Exclude quoted materials from Similarity Index for all papers in assignment? : 유사도 검사 시 인용 표시 제외 여부
- Exclude small sources? : 유사도 수치 산출 시 소량의 유사도는 지 연속 단어 수 또는 일치 비율 (예, 1%) 제외 등

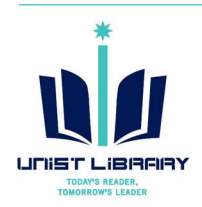

|                                  | Similarity Report<br>Generate Similarity Reports for submissions? ?<br>• Yes                                                                                                    |
|----------------------------------|----------------------------------------------------------------------------------------------------|
| 라 선택<br>ck용 추천<br>인 가능           | <ul> <li>No</li> <li>Generate Similarity Reports for student submission ?</li> <li>immediately (can overwrite reports until due date) *</li> <li>Exclude bibliographic materials from Similarity Index for all papers in this assignment? ?</li> <li>Yes</li> <li>No</li> </ul> |
| pers in this<br>당 부분을<br>Chapter | Exclude quoted materials from Similarity Index for all papers in this assignment?<br>• Yes<br>• No<br>Exclude small sources?<br>• Yes<br>• No                                                                                                    |
| n this<br>제외 가능                  | Set source exclusion threshold:*   • Word Count:   6   words   Percentage:   •                                                                                                    |

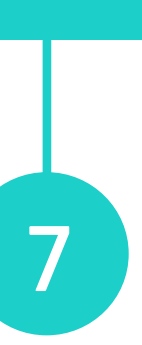

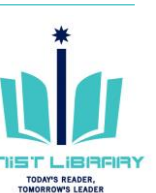

## 4. 유사도 검사용 Assignment 생성 (3) 검사 파일의 저장 여부 설정

② New Assignment → 'Optional settings' 선택

### [Similarity Report]

• Submit papers to: 검사 파일을 turn it in 서버에 저장할 것인지

1) standard paper repository: turn it in 서버(DB)

- 전 세계 turn it in 사용 기관의 제출
- 2) Institution paper repository: UNIST 전용 DB (※ 사용 금지)
- 3) student's choice of repository
- 4) no repository: 어떤 DB에도 저장하지 않음
- ※ 학술지 투고 예정 원고의 경우 저장하지 않는 것을 추천
  - 학생들의 과제를 축적하여 유사도 검사에 활용하고자 할 경우
- Search options: 유사도 검사 대상 자료
  - 1) Student paper repository: turn it in 사용 기관의 제출 파일 (학
  - 2) Institution paper repository (※ 사용 금지)
  - 3) Current and archived internet: 인터넷 자료
  - 4) Periodicals, journals, & publications: 학술지, 도서 등 학술 자료

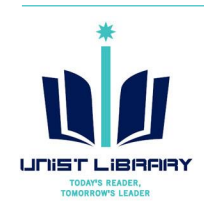

|          | Allow students to see Similarity Reports? 🕜 |
|----------|---------------------------------------------|
|          | Yes                                         |
| 여부 선택    | ○ No                                        |
|          |                                             |
| 특 파일     | Submit papers to: ?                         |
|          | no repository                               |
|          |                                             |
|          | Search options: 😮                           |
| 우 저장 필요  | Student paper repository                    |
|          | Institution paper repository                |
|          | m moutution paper repository                |
| [낑 과제 등) | Current and archived internet               |
| _        | Periodicals journals & publications         |
| 됴        | = romodio, journalo, or publicationo        |
|          |                                             |

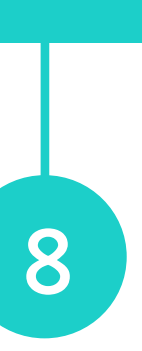

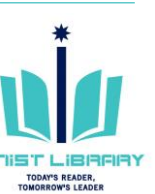

## 5. Class - 학생 등록 (학생 과제 제출용)

### Class $\rightarrow$ 'Students' $\rightarrow$ Add Student/Upload Student List (1)

|                |                 |               | Yulee Kw  | on   User Info | Messages   In | nstructor 🔻   English | ▼   Community | ⑦ Help | Logout |
|----------------|-----------------|---------------|-----------|----------------|---------------|-----------------------|---------------|--------|--------|
| turni          | tin             |               |           |                |               |                       |               |        |        |
| Assignments    | Students        | Grade Book    | Libraries | Calendar       | Discussion    | Preferences           |               |        |        |
| NOW VIEWING: H | OME > UNIST CLA | SS > STUDENTS |           |                |               |                       |               |        |        |

### About this page

The student list shows the students enrolled in your class. To add a student, click the add student link. If you would like to send an email to your class, click the email all students link. Click a student's name to view his or her submissions

| Students                                                                              |             | Add Student Upload Student List                    | Email All Students   |
|---------------------------------------------------------------------------------------|-------------|----------------------------------------------------|----------------------|
| Enrolled Student name                                                                 | User ID     | Email address                                      | Drop                 |
| Welcome! Currently, there are no students enrolled in this class. We recommend y      | ou have yo  | ur students enroll themselves, using the class I   | D and class          |
| enrollment key you created. If you prefer, you can also enroll students in your class | ss manually | . To enroll your first student, click here. To add | additional students, |
| slick "add student" above                                                             |             |                                                    |                      |

click add student above

- Class에 학생을 등록하면 학생들이 직접 turn it in에 접속하여 과제 제출 가능 강사는 학생들이 제출한 과제의 유사도를 검사, 피드백, 점수 부여 가능 • (※ BlackBoard 에도 유사 기능 있음. 단, 유사도 검사 자료의 범위 상이)
- 학생 등록 시 First name과 Last name 구분 등록 필요 → 학생이 계정 비밀번호 설정 시 turn it in 시스템에서 Last name과 등록된 e-Mail 주소로 인증

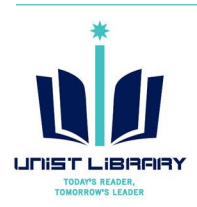

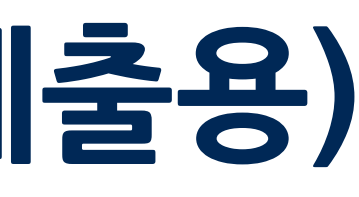

|  | _ |  |
|--|---|--|
|  |   |  |

### Enroll a Student

To enroll a student, enter a first name, last name, and an email address and click submit.

If the student already has a Turnitin user profile, they will be notified and enrolled in your class immediately. If they do not have a profile, we will create one and send them an email notification with a temporary password.

### Add student to

Class name: Ulsan National Institute of Science and Technology, UNIST Class

First name

Last name

Email (User name)

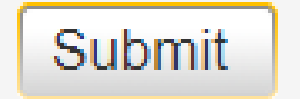

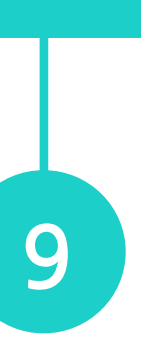

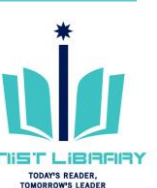

## 6. 유사도 검사용 파일 제출

### (1) Class $\rightarrow$ Assignment $\rightarrow$ More actions $\rightarrow$ Submit

| UNIST CI | ASS<br>E   QUICKMARK BRE | AKDOWN                 |                        |                    |         | + Add Assignment             |
|----------|--------------------------|------------------------|------------------------|--------------------|---------|------------------------------|
|          | START                    | DUE                    | POST                   | STATUS             | ACTIONS |                              |
| 과제 1     |                          |                        |                        |                    |         |                              |
| PAPER    | 26-Jul-2018<br>18:24PM   | 02-Aug-2018<br>23:59PM | 03-Aug-2018<br>00:00AM | 0 / 0<br>submitted | View    | More actions   Fdit settings |
|          |                          |                        |                        |                    |         | Submit                       |

Delete assignment

- 강사가 본인의 원고를 직접 검사하거나 (Self-Check) 학생들이 제출한 파일을 강사가 등록하여 검사 가능
- 검사용 파일 등록 옵션
  1) Single File Upload
  2) Multiple File Upload
  3) Cut & Paste
  4) Zip File Upload

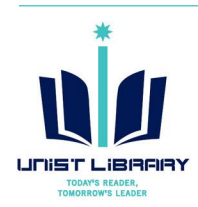

|                                        | Single i lie Oploa                                                                                                | d -                         | STEP 🔵 |
|----------------------------------------|----------------------------------------------------------------------------------------------------|-----------------------------|--------|
|                                        | Multiple File Uploa                                                                                               | d                           |        |
| Author                                 | Cut & Paste Uploa                                                                                                 | d                           |        |
| Non-er                                 | <ul> <li>Zip File Upload</li> </ul>                                                                               | ▼                           |        |
| First name                             |                                                                                                    |                             |        |
|                                        |                                                                                                    |                             |        |
| Last name                              |                                                                                                    |                             |        |
|                                        |                                                                                                    |                             |        |
| Submissio                              | n title                                                                                                    |                             |        |
|                                        |                                                                                                    |                             |        |
|                                        |                                                                                                    |                             |        |
| The fil                                | well are submitting will be                                                                                       | he added to any repeatery   |        |
| The li                                 | ; you are submitting will no                                                                                      | be added to any repository. |        |
|                                        |                                                                                                    |                             |        |
| What car                               | I submit?                                                                                                    |                             |        |
| What car                               | I submit?                                                                                                    |                             |        |
| What car<br>Choose t                   | I submit?<br>e file you want to upload to                                                                         | Turnitin:                   |        |
| What car<br>Choose t<br>Choos          | I submit?<br>e file you want to upload to<br>from this computer                                                   | Turnitin:                   |        |
| What car<br>Choose t<br>Choos          | I submit?<br>The file you want to upload to<br>from this computer<br>hoose from Dropbox                           | Turnitin:                   |        |
| What car<br>Choose t<br>Choos          | I submit?<br>The file you want to upload to<br>from this computer<br>hoose from Dropbox                           | Turnitin:                   |        |
| What car<br>Choose t<br>Choos<br>Choos | I submit?<br>The file you want to upload to<br>from this computer<br>hoose from Dropbox<br>oose from Google Drive | Turnitin:                   |        |

### ② 파일 옵션 선택, 제출

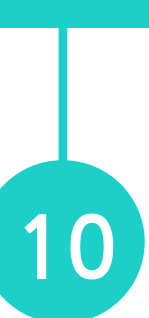

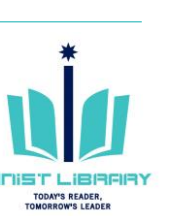

## 7. 유사도 검사 결과 확인 (1)

- Class  $\rightarrow$  Assignment  $\rightarrow$  View  $(\mathbf{1})$
- ② 등록 건 별 Similarity 수치 클릭
- 결과는 파일 등록 후 5~10분 후 확인 가능
- 유사도 검사 소요 시간은 저작물에 따라 상이

| UNIST (<br>CLASS HOMEF |
|------------------------|
| 과제 1                   |
| PAPER                  |
| 과제 1<br>INBOX   NOW Y  |
| Submit File            |

AUTHOR

Library

능

※ 장시간 경과 후에도 검사 결과가 미 않을 경우 문헌정보팀 문의 (파일 오류, 삭제 후 재 제출 필요)

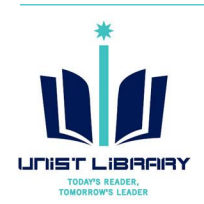

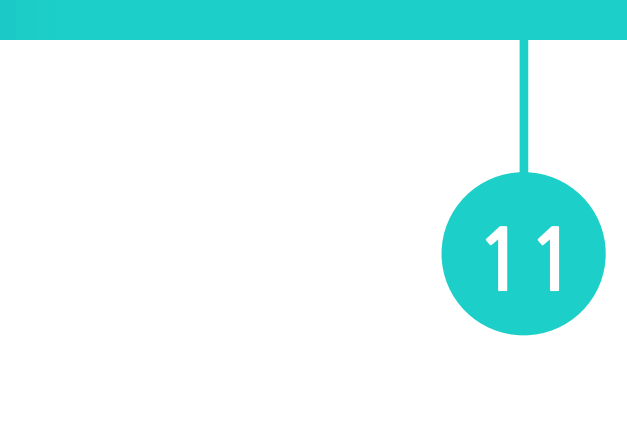

| Class<br>PAGE I QUICKMARK BREAKDOWN |                        |                        |             |                  |         | Add Assignment |
|-------------------------------------|------------------------|------------------------|-------------|------------------|---------|----------------|
|                                     | START                  | DUE                    | POST        | STATUS           | ACTIONS |                |
|                                     |                        |                        |             |                  |         |                |
|                                     | 26-Jul-2018<br>16:24PM | 27-Jul-2018<br>23:59PM | 03-Aug-2018 | 1/0<br>submitted | View    | More actions 💌 |

### VIEWING: NEW PAPERS 🔻

|       |                   |            | Online Gra | ading Report   E | dit assignr | ment settings   Em | ail non-submitters |
|-------|-------------------|------------|------------|------------------|-------------|--------------------|--------------------|
|       | TITLE             | SIMILARITY | GRADE      | RESPONSE         | FILE        | PAPER ID           | DATE               |
| Unist | Originality Check | 39%        | 1          |                  |             | 985503090          | 27-Jul-2018        |
|       |                   |            |            |                  |             |                    |                    |

### ※ Assignment 생성 시 'Generate Similarity Reports for student submission: immediately (can overwrite reports until due date)' 옵션을 선택할 경우 첫 제출 후 최대 3회까지 재 제출건의 유사도 검사 결과는 즉시 확인 가능, 그 이후 재 제출 시 결과는 24시간 후 확인 가

## 7. 유사도 검사 결과 확인 (2)

| ク <b>feedback</b> s | tudio Originality Check                                                                                                    | /0    | 6 | 상세 메뉴 열기                              |              | ?   |
|---------------------|----------------------------------------------------------------------------------------------------|-------|---|---------------------------------------|--------------|-----|
|                     |                                                                                                    |       |   | Match Overview                        | v            | >   |
|                     |                                                                                                    |       |   | <b>39</b> %                           |              |     |
|                     | A Novel Approach of Improving Battery Performance                                                                                                    |       | < | Match 1 010                           |              | >   |
|                     | Their work has been published in the prestigious journal 'Advanced Materials'.                                                                                                    |       | 1 | Wei Tang, Xuesong Yin,<br>Publication | 21%          | >   |
|                     | 2                                                                                                    |       | 0 | www.sciencedaily.com                  | 0%           | ,   |
|                     | boost the performance of Ithium metal batteries, a promising candidate for the next generation of                                                                                                    | *     | 2 | Internet Source                       | 9 /0         |     |
|                     | chargeable batteries. The study also validates the principle of enhanced battery performance via                                                                                                    | 39    | 2 | nanoscalereslett sprin                | 5%           |     |
|                     | the real-time in situ observation of charge-discharge cycling. 2 This head block has been had be Defense block block in the School of Ferrman of Charging.                                                   | हर    | 3 | Internet Source                       | J /0         |     |
|                     | Engineering at UNIST in collaboration with the Agency for Science, Technology and Research (A*Star)                                                                                                    |       | 4 | Jialiang Lang, Longhao                | 3%           | >   |
|                     | in Singapore.                                                                                                    |       | 4 | Publication                           | 0 /0         | -   |
|                     | Lithium metal batteries are a type of rechargeable battery that has lithium as an anode. Among a                                                                                                    | 0     |   | 유사도 검                                 | 사 결          | 고   |
|                     | about 10 times more capacity than conventional graphite anodes. Therefore, it has been gaining                                                                                                    |       |   |                                       |              |     |
|                     | much attention as a potential next generation anode material for electric vehicles and large scale                                                                                                    | (ETS) |   |                                       | 11 74        |     |
|                     | energy storage systems.                                                                                                    |       |   | 영군법 김                                 | 사 결          | 느   |
|                     | while lithium metal anode is an ideal candidate for high energy density batteries, fully using it as<br>an anode in commercial cells is still remain elusive. For example, lithium metal tends to grow into  | 1 ±   |   |                                       |              |     |
|                     | dendritic structures during the continuous charging/discharging processes of a battery, which may                                                                                                    | (i)   |   | 건사 격고                                 | ♪ <b>춘</b> ₫ | 며   |
|                     | result in poor performance. This is because this dendritic structure on the lithium metal surface<br>layer triggers internal short circuits by piercing through the battery separator.                       |       |   |                                       |              |     |
|                     | In the study, the research team suppressed dendritic growth of lithium metal anode by coating the                                                                                                    |       |   |                                       |              |     |
|                     | lithium foil with a lithium silicide (LixSi) layer, Results showed excellent electrochemical performances                                                                                                    |       |   | Download                              |              |     |
|                     | in terms of rate capability and cycle stability.                                                                                                    |       |   |                                       |              |     |
|                     | In situ optical microscopic study was also carried out to monitor the electrochemical deposition of<br>lithium on the LixSi-modified lithium electrodes and the bare lithium electrode. Conventional lithium |       |   | ↓ Current View                        |              |     |
|                     | metal anodes tend to form dendritic structures, which are known to trigger internal short circuits                                                                                                    |       |   |                                       |              |     |
|                     | by piercing through the battery separator. However, it is observed that a much more uniform lithium dissolution/deposition on the LixSi-modified lithium anode can be achieved as compared to the            |       |   | Digital Receipt                       |              |     |
|                     | bare lithium electrode                                                                                                    |       |   |                                       | tural rela   |     |
|                     | "Our study provides the direct observation on the electrochemical behavior, volume expansion, as                                                                                                    |       |   |                                       |              | e   |
|                     | well as the lithium dendrite growth of lithium metal anodes," says Professor Lee. "Applying this in                                                                                                    |       |   |                                       |              | _   |
|                     |                                                                                                    |       |   |                                       |              |     |
|                     |                                                                                                    |       |   |                                       |              | (2) |

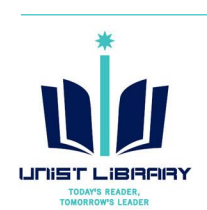

### 유사도 검사 결과(%)

×

- : turn it in의 검사 대상 자료와의 유사도, 전체 단어를 100단어로 가정 시 일치 정도
- 검사 결과 출력: Download → Current View
   ※ 결과지: 다운로드한 PDF 파일 내
   본문 다음 페이지부터 결과 확인 가능

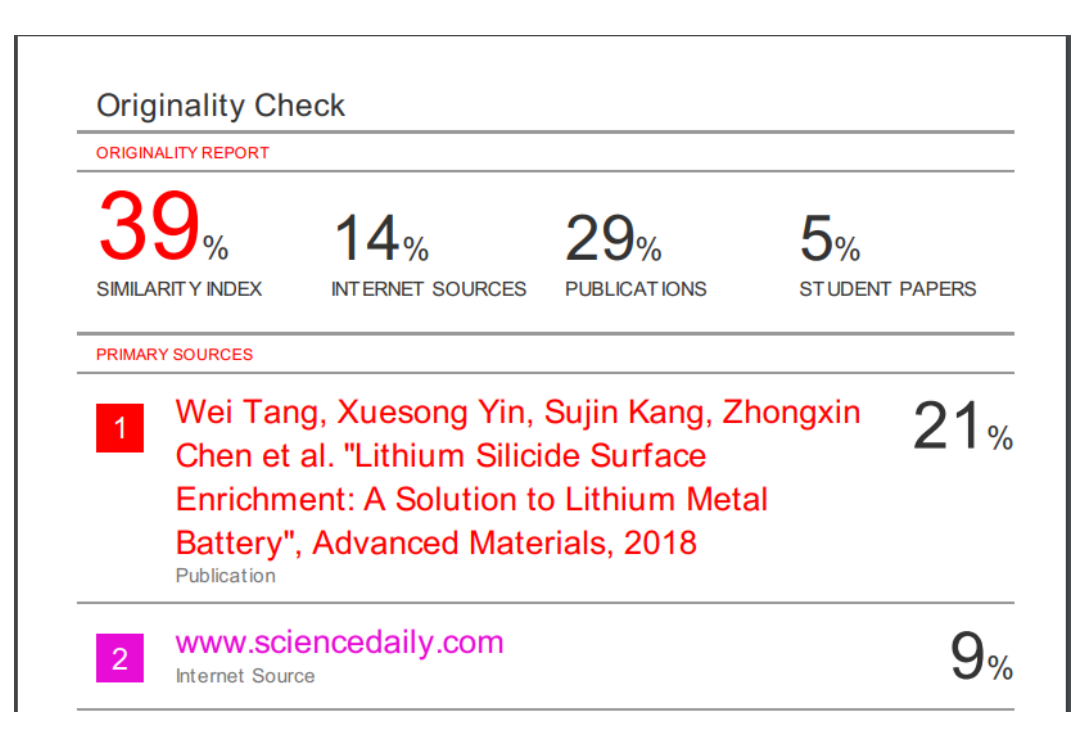

〈유사도 검사 결과 예시〉

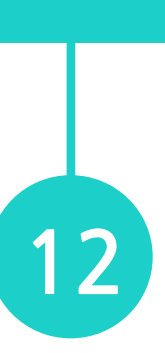

## 8. 유사도 검사 설정 조정 (1) 특정 자료 제외하여 유사도 산출

?  $\mathcal{D}$  feedback studio 1 of 1 🗸 Originality Check -- /0 All Sources \$ Match 1 of 7 > Wei Tang, Xuesong Yin, Sujin Kang, Zhongxin ... **\$** Publication 25% Wei Tang, Xuesong Yin,...  $\checkmark$ Publication lity and cycle stability. Compatibility of the anode enrichment method with mass production process also offers a practical way for enabling lithium metal anode for next-generation ľ www.sciencedaily.com 9% lithium batteries. Lithium metal is a promising anode material for the next- generation battery Internet Source technologies as it has a high-specific capacity of 3860 mAh g -1, which is approximately one order of magni- tude higher than that of the conventional graphite anode. [1-8] In addition, 5% nanoscalereslett.sprin.. A recent study, affiliated UNIST has introduced a novel technology that promises to significantly 8 Internet Source boost the performance of lithium metal batteries, a promising candidate for the next generation of 30 5% rechargeable batteries. The study also validates the principle of enhanced battery performance via www.healio.com Internet Source the real-time in situ observation of charge-discharge cycling. This breakthrough has been led by Professor Hyun-Wook Lee in the School of Energy and Chemical 5% www.e-sciencecentral.... Engineering at UNIST in collaboration with the Agency for Science, Technology and Research (A\*Sta Internet Source - 5 urls in Singapore. 0 5% Lithium metal batteries are a www.mdpi.com ① Similarity layer Internet Source - 8 urls number of different cathode 8 about 10 times more capacit - All Sources 5% much attention as a potentia www.flow3d.com ETS) Internet Source energy storage systems. While lithium metal anode is <u>+</u> www.ajronline.org 5% an anode in commercial cells is still remain elusive. For example, lithium metal tends to grow into Internet Source - 6 urls dendritic structures during the continuous charging/discharging processes of a battery, which may *(i)* result in poor performance. This is because this dendritic structure on the lithium metal surface 5% www.eudoxuspress.com layer triggers internal short circuits by piercing through the battery separator. Internet Source - 2 urls In the study, the research team suppressed dendritic growth of lithium metal anode by coating the archive.org 5% lithium foil with a lithium silicide (LixSi) layer. Results showed excellent electrochemical performances Internet Source in terms of rate capability and cycle stability. In situ optical microscopic study was also carried out to monitor the electrochemical deposition of 5% ٠ www.esahq.org lithium on the LixSi-modified lithium electrodes and the bare lithium electrode. Conventional lithium Internet Source metal anodes tend to form dendritic structures, which are known to trigger internal short circuits by piercing through the battery separator. However, it is observed that a much more uniform lithium www.toxicology.org 5% dissolution/deposition on the LixSi-modified lithium anode can be achieved as compared to the bare lithium electrode. **②** Exclude Sources 5% "Our study provides the direct observation on the electrochemical behavior, volume expansion, a well as the lithium dendrite growth of lithium metal anodes," says Professor Lee. "Applying this i real battery will also help contribute to the commercialization of lithium metal batteries: 5% n, Du Hyu... Exclude Sources Word Count: 425 Text-only Report | High Resolution On ) ♀ ---+ Page: 1 of 2

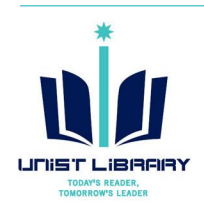

- ① 유사도 검사 결과  $\rightarrow$  Similarity layer  $\rightarrow$  All Sources FI
- ② Exclude Sources 클릭
- ③ 제외하고자 하는 자료 선택  $\rightarrow$  Exclude
- ④ 재산출된 유사도 수치 확인
- ※ 제외 자료: Similarity layer Excluded source 🕗 에서 확인 가능

|        | All Sources                         | ×               |   | Match Overview                           | × |
|--------|-------------------------------------|-----------------|---|------------------------------------------|---|
| $\leq$ | Match 1 of 7                        | >               |   | 100/                                     |   |
|        | Wei Tang, Xuesong Yin,              | 25%             |   | 18%                                      |   |
|        | Publication                         |                 | < |                                          | > |
|        | www.<br>Interne ③ 제외 자료<br>→ Exclus | 선택 <sub>6</sub> | 1 | ④ 재 산출된 유사도                              | > |
|        | nanoscalereslett.sprin              | 5%              | 2 | (39%→ 18% 변경)                            | > |
|        | Exclude (1)                         | Cancel          | 3 | Jialiang Lang, Longhao 3%<br>Publication | > |
| Recald | culate originality score            |                 |   |                                          |   |

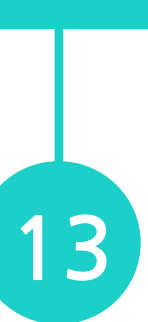

## 8. 유사도 검사 설정 조정 (2) 유사도 검사 옵션 변경

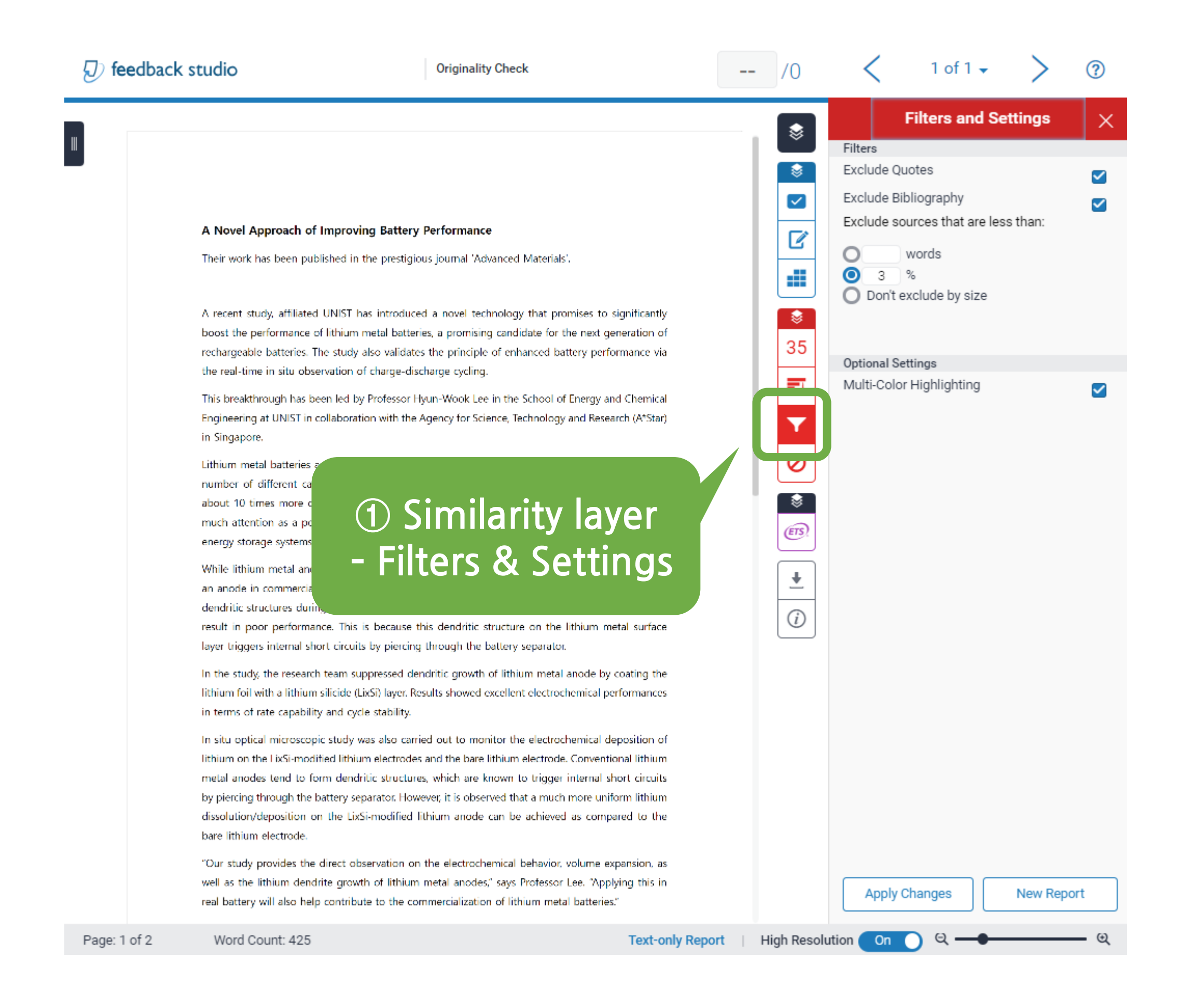

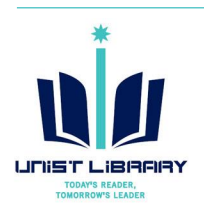

- ① 검사 결과  $\rightarrow$  Similarity layer  $\rightarrow$  Filters & Settings  $\Upsilon$
- ② 제시된 옵션 변경 → Apply Changes
- ※ 재 산출 후 유사도 수치가 상승할 수 있음 (예시: 35% → 39%) - 제외 후 남은 전체 원고의 양을 100으로 볼 때 유사도 비율임.
- ※ 과거 검사한 파일을 재검사하고자 할 경우 "New Report" 클릭

| Filters and Settings $	imes	imes$                 | Match Overview                              | × |
|---------------------------------------------------|---------------------------------------------|---|
| Filters<br>Exclude Quotes<br>Exclude Bibliography | 39%                                         |   |
| Exclude sources that are less than:               | <                                           | > |
| words                                             | 1 Wei Tang, Xuesong Yin, 21%<br>Publication | > |
| O Don't exclude by size                           | 2 www.sciencedaily.com 9%                   | > |
| Opt ② Exclude Sources                             | 3 nanoscalereslett.sprin 5%                 | > |
| Apply Changes New Report                          | 4 Jialiang Lang, Longhao 3%<br>Publication  | > |

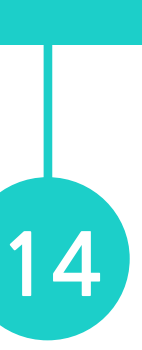

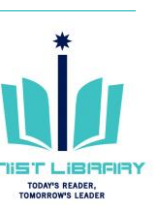

## 9. 자동 영문법 검사

| ) feedbacl | k studio                                                                                                    | JNIST Administrator                                                                                       | Originality check_test                 | 상세 메뉴 열기                     |
|------------|----------------------------------------------------------------------------------------------------|----------------------------------------------------------------------------------------------------|----------------------------------------|------------------------------|
|            |                                                                                                    |                                                                                                    |                                        | e-rater <sup>®</sup> Results |
|            | UNIST Reveals the Whole Genome Se                                                                                                    | equences of Rare Red                                                                                      | Bat.                                   | Missing ","                  |
|            | Their findings appeared in the July issue of the world                                                                                                    | s largest scholarly journal, PLc                                                                          | SONE.                                  | Missing "?"                  |
|            | 2                                                                                                    |                                                                                                    |                                        | Missing Apos.                |
|            | A recent study, affiliged with the Korean Genomics<br>Center (KOGIC) at UNIST has presented the first v                                                                                  | Industrialization and Commerce<br>whole genome sequence and an                                            | alization                              | Proper Nouns                 |
|            | the Myotis rufoniger, one of the most well-known an Korea, known as the <sup>Sp.</sup> den bat.                                                                                          | d iconic protected wild animals                                                                           | s in South 27                          | Dup.                         |
|            | This breakthrough comes from a research, conducted                                                                                                    | by Profe                                                                                                  | <b>F</b> 1                             | Compound                     |
|            | at UNIST and Professor Doug-Young Ryu of V<br>University in collaboration with the Korean Cultural                                                                                       | <sup>leterinary</sup> 영문법                                                                                 | 검사 결과 👘 🔻                              | Hyph.                        |
|            | Recent studies have indicated that bats live longer the                                                                                                    | an any other mammals of their                                                                             | r sizes on                             | Fused                        |
|            | earth. Myotis rufoniger is a species of vesper bat in the species that face immir <sup>Sp.</sup> , threat of disappe Article Error as a Korean natural monur Article Error 152, only 450 | te family Vespertilionidae. It is<br>for the face of Earth. Being d<br>rice Enor these bats survive in th | a rare bat<br>lesignated<br>he wild in | Style                        |
|            | South Korea, presently. The reseach team expects foundation for the restoration and cons Sp. ation of the                                                                                | that this study will provide a critically endangered M. rufon                                             | a genetic                              | Tone                         |
|            | A recent study, affilized with the Korean Genomics                                                                                                    | Industrialization and Commerc                                                                             | ialization (j                          | Coord. Conjunction           |
|            | the Myotis rufoniger, one of the most well-known an                                                                                                    | d iconic protected wild animals                                                                           | s in South                             | P/V                          |
|            | Korea, known as the den bat.                                                                                                    | he Desferre Inc. Disk of Life                                                                             | 6 Paianas                              | Long                         |
|            | at UNIST and Professor Doug-Young Ryu of V<br>University in collaboration with the Korean Cultural                                                                                       | eterinary Medicine at Seoul<br>Heritage Administration.                                                   | National                               | Short                        |
|            | Recent studie have indicated that bats live longer the                                                                                                    | an any other mammals of their                                                                             | r sizes on                             | Usage                        |
|            | species that face immir <sup>Sp.</sup> , threat of disappe Article Error                                                                                                    | om the face of Earth. Being d                                                                             | a rare bat<br>lesignated               | Negation                     |
|            | as a Korean natural monunarea area 452, only 450 a<br>South Korea, presently. The reseach team expects                                                                                   | that this study will provide                                                                              | a genetic                              | Nonstandard                  |
|            | foundation for the restoration and con ation of the                                                                                                    | critically endangered M. rufon                                                                            | iger.<br>Sp.                           |                              |
|            | Bats are typically brown or black in color, but they a<br>In the study, the research team found specific genetic                                                                         | variations that are likely respo                                                                          | nsible for                             | Article Error                |
|            | the M. rufoniger's rusty orange fur color, which distinct<br>they also four spit an elemental analysis in the ti                                                                         | nguish it from the other bats. N<br>issues from the M. rufoniger i                                        | Moreover,<br>individual                | Faulty Comparison            |
|            | analyzed also showed a very high concentration of (                                                                                                    | As) in its intestinal tissue. The                                                                         | e uggests<br>h level of                | Wrong Article                |
|            | As. Sp.                                                                                                    | a care, contained a mg                                                                                    |                                        | Wrong Form                   |
|            | A genome contains all of the genetic information<br>evolutionary origins. The demographic history anal                                                                                   | n of a given organism, inclusion in the present study found                                               | d that the                             | wrong Form                   |
|            | last glacial period. It is also shown Sp. there was a                                                                                                    | v decreased during the latter pa<br>consistent decline of Myotis ba                                       | art of the<br>at family's              | Spelling                     |
|            |                                                                                                    | Arti                                                                                                    | cle Error                              | Sp.                          |
| 1 of 2     | Word Count: 731                                                                                                    |                                                                                                    |                                        | X Q                          |

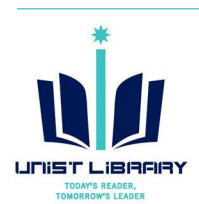

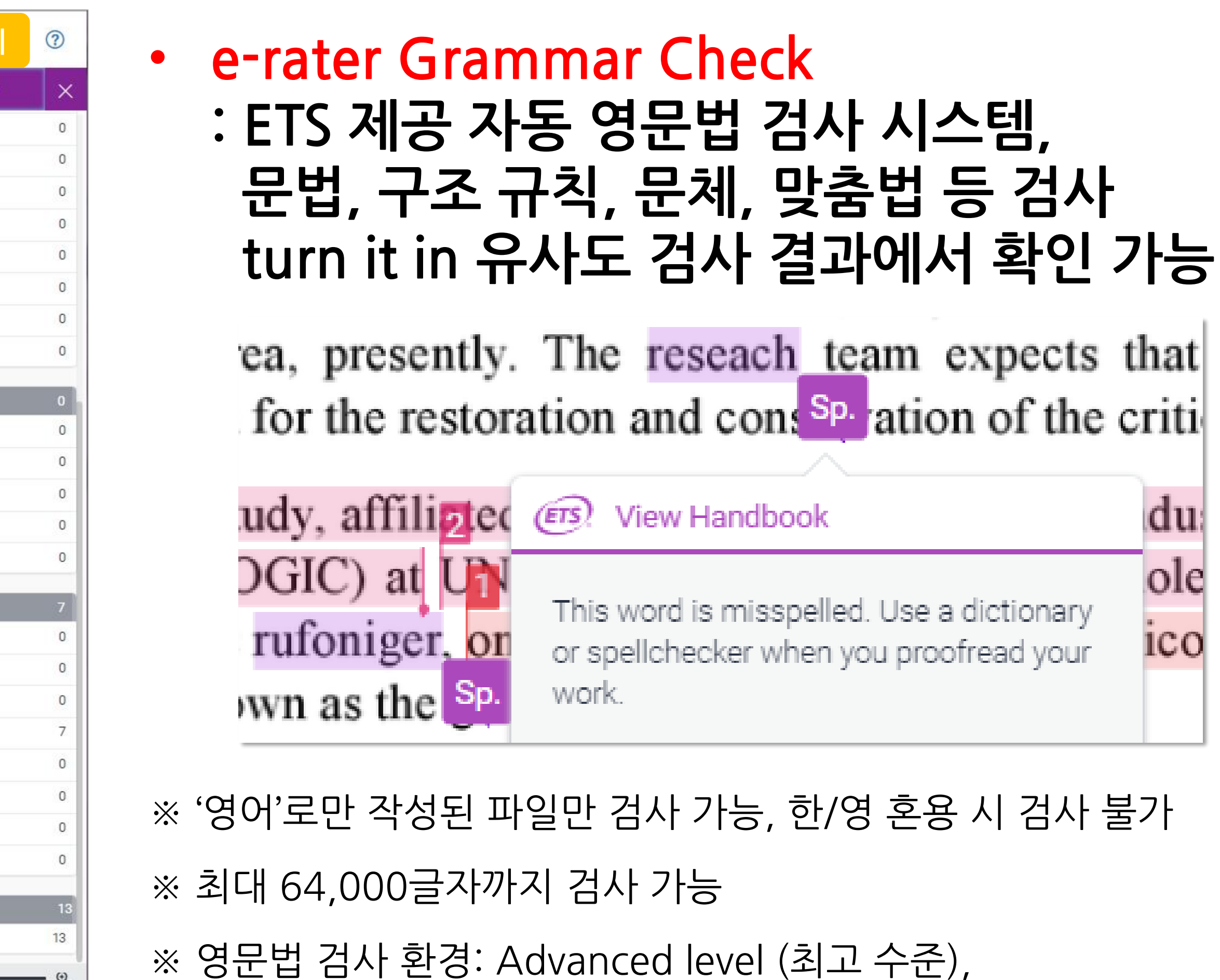

US & UK English Dictionaries

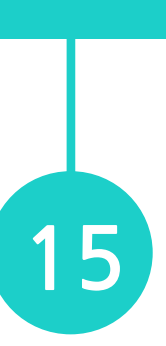

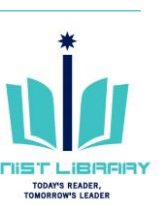

## 10. Turn it in Guides

URL: <u>https://guides.turnitin.com/</u>

Instructor Guides

- Quick Start Guide
- Feedback Studio

※ turn it in 웹사이트 - 한국어 버전 이용 가능 (URL: https://www.turnitin.com/ko)

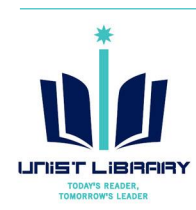

### Instructor Guides – Feedback Studio

Quick Tips for Mastering Feedback Studio

Logging In

The Instructor Homepage

■ Managing Classes

■ Grading Tools

**Global Anonymous Marking** 

**Preferences and Notifications** 

Accessibility

Class usage statistics

FAQ

PeerMark™

**Release Notes** 

Text-only report

Setting up Your Turnitin Account Joining an Account

Student Enrollment

■ Managing Assignments

■ The Similarity Report

Navigation in Feedback Studio

Information and Assistance

Changing your security information

Commenting Tools

Managing Students

Quick Submit

Submitting Papers

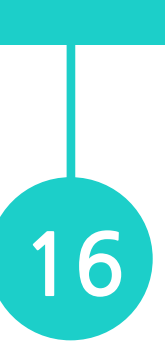

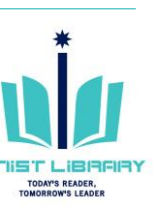

# Turn it in 사용 관련 문의

UNIST Library 권유리 (☎1405, kyl7539@unist.ac.kr)

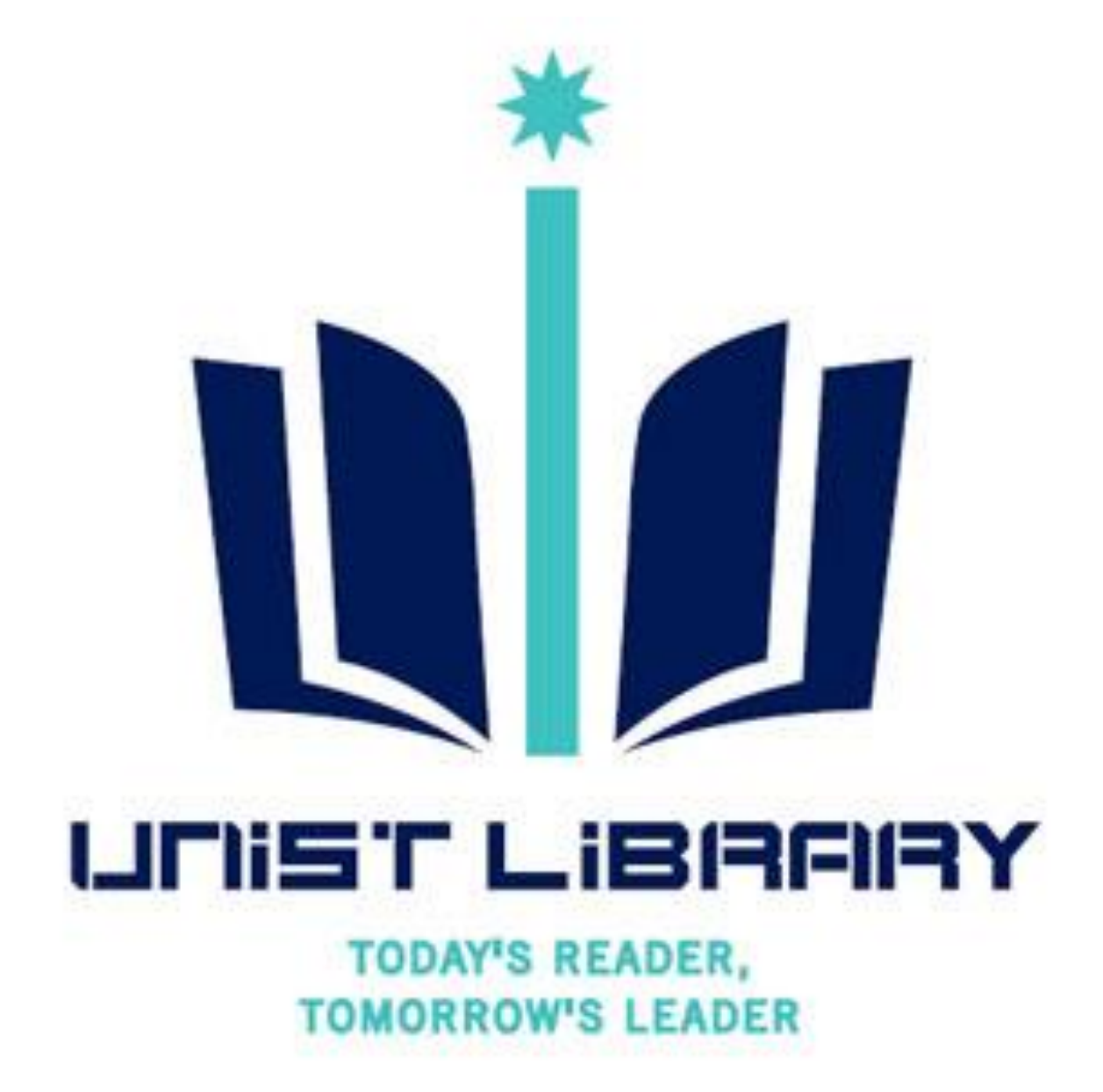